# MUNI | RECETOX SCI

## Manuál - INET – Home office (HO)

### 1. Žádost o HO

#### 1.1 Zaměstnanec

1 - Podá žádost o čerpání HO v INET / Podávání dovolenek, home office [link]

| Podávání dovolenek, home                                                                     | e office                                                                                          |
|----------------------------------------------------------------------------------------------|---------------------------------------------------------------------------------------------------|
| Pracovní poměr (pracovi<br>Dovolená k 30.09.2020: nárok 3<br>Dovolená no 30.09.2020: schvále | <mark>ště, funkce): Přírodově</mark><br>10 stará 0 čerpáno 20<br>no nebo požádáno 0 <b>zbýv</b> . |
| Vložit žádost Zobrazit potvrz                                                                | zený rozvrh                                                                                       |
| Interval                                                                                     | Kód                                                                                               |
| 0                                                                                            | 2 4.3.2020 D                                                                                      |
| 0                                                                                            | 18 20.5.2020 D                                                                                    |
| 0                                                                                            | 20 24.7.2020 D                                                                                    |
|                                                                                              |                                                                                                   |

Žádost podá nejpozději 2 dny předem, ideálně více, aby měl vedoucí čas na schválení

#### 2 - Vyplní detaily čerpání HO

| Vložení žádosti          |                                                                   | ×    |
|--------------------------|-------------------------------------------------------------------|------|
| Typ nepřítomnosti        | OD - dovolená                                                     |      |
|                          | ◉h - home office celodenní                                        |      |
| Schvalovatel<br>Interval | Mgr. Vojtěch Přibyla, MBA - upozornění schvalovateli půjde 25.10. |      |
| Poznámka                 | cca 8-13 HO. 14-17 laboratoř                                      |      |
|                          |                                                                   |      |
|                          |                                                                   |      |
|                          |                                                                   |      |
|                          | Uložit 🚫 Zav                                                      | vřít |
|                          |                                                                   |      |

- Typ nepřítomnosti: h home office celodenní primárně žádá a čerpá celé dny HO
- ✓ Interval: den/dny čerpání HO
- ✓ Schvalovatel: vyplněný automaticky
- ✓ Poznámka: povinná v případě výjimečného dělení práce na HO a v kanceláři/ laboratoř (Následně po odpracování půleného dne manuálně upraví záznam v Evidenci pracovní doby viz níže 2. Evidence HO). Den se nedělí na více než 2 úseky!

## 3 - Odešle na schválení nadřízenému tlačítkem Uložit

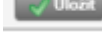

4 - Po vyjádření/schválení vedoucím obdrží notifikaci na email. Bez schválení nelze HO nastoupit.

HO svítí v přehledu jako malé " h " v barvách dle fáze zpracování podaná, schválená, zamítnutá, stornovaná.

#### 1.2 Vedoucí (schvalovatel)

1 - Obdrží požadavek na schválení HO od zaměstnance - emailem / v podpisové knize

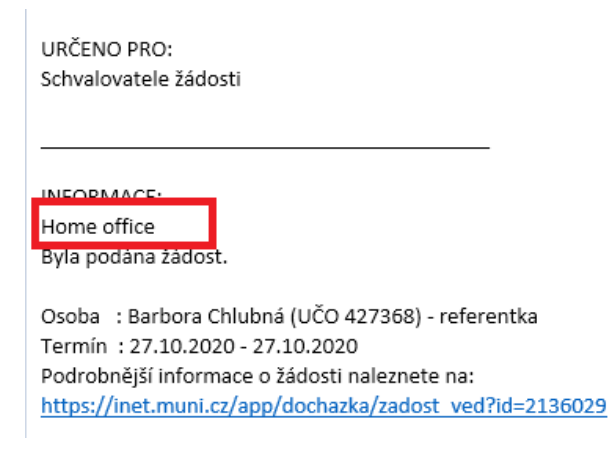

2 - Posoudí oprávněnost a adekvátnost požadavku

| chvalo         | vání/nařizování                                                                                                    | 36 |
|----------------|----------------------------------------------------------------------------------------------------|----|
| Počet d        | lokladů ke schválení: 2 následující >><br>Osoba Chiubna Barbora, Bc.<br>(pracovní poměr 619161)<br>Období 27.10.(Út) 27.10.(Út) pracovních dní: 1<br>Kód h - home office celodenní<br>Stav podaná<br>Změna a 26.10.2020 17:23 <u>B. Chlubná</u> |    |
| Stav<br>podaná | Provedl/Na vědomí<br>provedl žadatel: © Chlubná Barbora, Br. (26.10.2020)<br>pa vědoní: Bi kaledná Lonia, Mor., schudavatel (armali zacián okaměltě, dla osobního pastavení)                                                                    |    |
| Poznám         | nka<br>chválit Samítnout<br>schválení nebo zamítnutí přejít na další nevyjádřený doklad                                                                                                    | ]  |
|                | Stor                                                                                                    | no |

Rozsah HO i obsah doma vykonávané práce musí být v souladu s pracovním místem zaměstnance

🚫 Zamítnout

3 - Požadavek zamítne / schválí

#### 2. Evidence HO

#### <u>Zaměstnanec</u>

Schválený HO se zaměstnanci automaticky propíše jako "h" **pracovní doby** [link].

V případě, že má zaměstnanec vyplněný **Rozvrh pracovní doby pracovní dobu dle rozvrhu,** stejně jako v případě dnů bez HO.

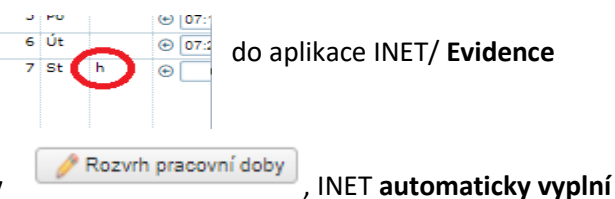

Primárně čerpá celé dny HO.

V případě, že výjimečně dělí pracovní den mezi HO a práci na pracovišti, je třeba odpracovanou dobu editovat manuálně, a to tak, že rozdělí pracovní den do dvou záznamů viz příklad na obr.:

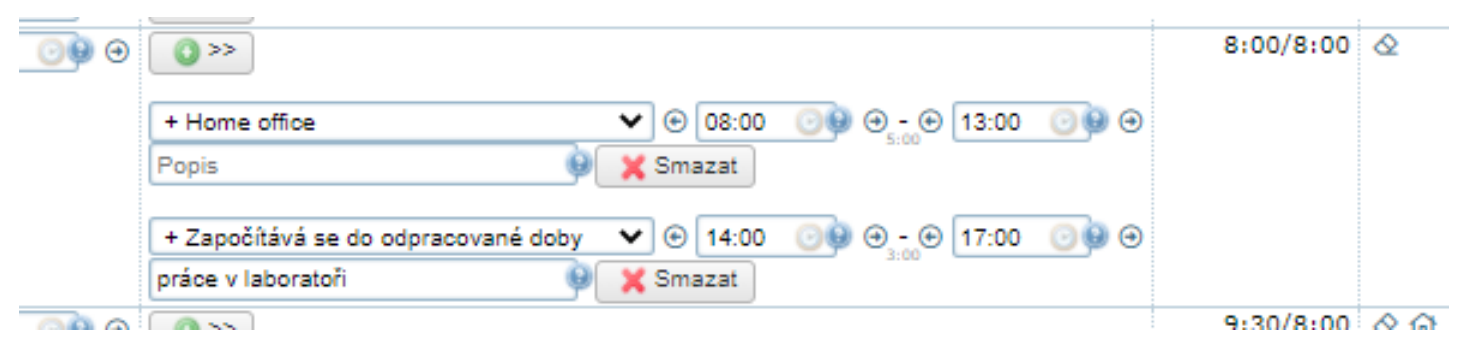

- ✓ + Home office = čas odpracovaný na HO
- ✓ + Započítává se do odpracované doby = čas odpracovaný na pracovišti (kancelář, laboratoř ad.) upřesnění napíše do Popisu

Přestávka je v případě na obrázku zahrnuta mezi dobu HO a práci v laboratoři, tzn. mezi 13-14:00.

V případě, kdy na den HO připadne **služební cesta, dovolená, nemoc** ad., mají před HO přednost a "h" se přepíše na C/G, D, ad.

Je zakázáno zadávat manuálně položku "+ Home office" v případě, že v daním dni nesvítí "h" !

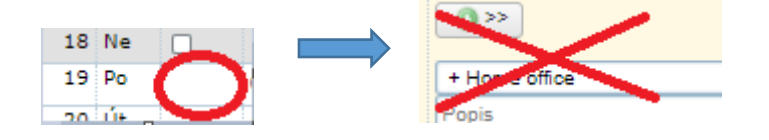

Vedoucí (schvalovatel evidence)

V rámci měsíčního schvalování docházky postupuje dle dosavadních pravidel.

Detailní informace k home office i evidenci pracovní doby naleznete na <u>INTRANETU RECETOX</u> /HR/ Moje HR/Evidence pracovní doby [<u>link</u>].